# **PointClickCare**<sup>®</sup>

## HHC Support Note:

### Notice of Admission (NOA) Manual Claim Edits Overview

On 01/01/2022 we executed a script that generated an NOA claim for any Medicare Traditional patient crossover period (i.e., patients under your care admitted prior to 2022). In some cases, patients had a reviewed visit before the new NOA was generated by PCC. This means an NOA claim got generated with the original SOC date (i.e., there's an NOA for this patient with a date prior to 01/01/22). These claims do still need to be generated with the artificial admission date. The artificial admission date is the first day of the second billing period to meet the initial NOA claim submission requirement per CMS regulation.

**Tip:** The NOA claim can be submitted once the Claim Date has been met or elapsed. Unlike RAP's, NOA's cannot be submitted in advance.

### Procedure

#### ISSUE 1: Traditional Medicare has NOA with Claim Date prior to 2022.

This occurs when an appointment in the last week of 2021 (12/26/2021-12/31/2021) was completed, in 2021 but not reviewed until 2022.

#### EXAMPLE:

Claim Date for Medicare traditional NOA shows 12/31/2021, which is the last appointment completed in 2021 but not reviewed until 2022.

|           | Status | Claim State | Payer - Plan    | Claim Type | ✿ Claim Dates | ♣ Billed … | ¢ Reimb … | Form Type     | ♣ Follow | Actions   |
|-----------|--------|-------------|-----------------|------------|---------------|------------|-----------|---------------|----------|-----------|
| - 0000000 | New    | ✓ Rules Met | Palmetto GBA -  | NOA - NOA  | 12/31/2021 -  | \$0.00     | \$0.00    | Institutional |          | Actions 🔺 |
| 0000000   |        |             | Medicare - PDGM |            | 12/31/2021    |            |           |               |          | _         |

#### To change Claim date and Charge on the NOA claim to the start date of Billing Period 2 in 2022:

1. Navigate to the Clients tab, search for patient, select patient, click Accept.

2. Navigate to the Case Details tab, select the Cert Periods tab, note the start date of Billing Period 2 in

2022.

| Certification                | n Periods Add | SI                      | now Inactive            |          |
|------------------------------|---------------|-------------------------|-------------------------|----------|
|                              |               | Billing Period 1        | Billing Period 2        | ♦ Active |
| Edit 12/31/2021 - 02/28/2022 |               | 12/31/2021 - 01/29/2022 | 01/30/2022 - 02/28/2022 | ⊻        |

3. Navigate to the **Financial Record** tab, select the **Claims** tab, locate the **NOA Claim**, select **Actions** for that claim> select **Charges** from the drop down to edit the Claim.

| Client Details Financial Record Medications Vaccinations Advance Care Planning Case Details Schedule Documents |
|----------------------------------------------------------------------------------------------------|
| Payers   Authorizations   Claims   Credits   Service Rates                                                     |
| Invoice Information                                                                                            |
| Edit View PDE                                                                                                  |

4. Under Invoice Information select Edit, change Start and End Date to the Start Date of Billing Period 2

#### in 2022, click Accept to save.

| Client Details Fi                                                    | nancial Record Medications                                 | Vaccinations    | Advance Care Planning | g Case Details | Schedule Documents |                            |        | i i i i i i i i i i i i i i i i i i i |  |  |  |  |
|----------------------------------------------------------------------|------------------------------------------------------------|-----------------|-----------------------|----------------|--------------------|----------------------------|--------|---------------------------------------|--|--|--|--|
| Payers   Authoriz                                                    | Payers   Authorizations   Claims   Credits   Service Rates |                 |                       |                |                    |                            |        |                                       |  |  |  |  |
| Invoice Information           Accept         Cancel         View PDF |                                                            |                 |                       |                |                    |                            |        |                                       |  |  |  |  |
| Claim                                                                | 00000000                                                   |                 |                       |                | Invoice            | 00000000                   |        |                                       |  |  |  |  |
| Number                                                               |                                                            |                 |                       |                | Number             |                            | -<br>- |                                       |  |  |  |  |
| Start Date                                                           | 01/30/2022                                                 |                 |                       |                | End Date           | 01/30/2022                 |        |                                       |  |  |  |  |
| Form Type                                                            | INSTITUTIONAL                                              |                 | ~                     |                | Claim Type         | NOA - NOA                  | ~      |                                       |  |  |  |  |
| Plan                                                                 | Palmetto GBA - Medicare - PD                               | OGM (12/01/2021 | -) ~                  |                | Payer ICN          |                            |        |                                       |  |  |  |  |
| Taxonomy                                                             | 251E00000X                                                 |                 |                       |                | Type Of Bill       | 032A                       |        |                                       |  |  |  |  |
| Code                                                                 |                                                            |                 |                       |                |                    |                            |        |                                       |  |  |  |  |
| Certification                                                        | Please Select                                              |                 | ~                     |                | Status Code        | 30 - Continue as a patient | ~      |                                       |  |  |  |  |
| Period                                                               |                                                            |                 |                       |                |                    |                            |        |                                       |  |  |  |  |

5. Scroll down the claim to charges, select Edit on the 0023/HIPPS Code line, change Date of Service

Start and End to the start date of Billing Period 2 in 2022, click Accept to save.

|        | Status   | Date of Service                            | ♦ Revenue Code | + HCPCS Cod     | de 🗢 Modifier 1         | Modifier 2         | Units   | Rate  | Charge | Charge Description | Note |
|--------|----------|--------------------------------------------|----------------|-----------------|-------------------------|--------------------|---------|-------|--------|--------------------|------|
| Edit 🦾 | Reviewed | 12/31/2021 12:00AM -<br>12/31/2021 12:00AM | 0023           | 1AA11           |                         |                    | 1.00    | 0.00  | 0.00   |                    |      |
|        |          |                                            |                |                 |                         |                    |         |       |        |                    |      |
|        |          | Edit Charge                                |                |                 |                         |                    |         | ×     |        |                    |      |
|        |          | General Ca                                 | aregiver Misc  |                 |                         |                    |         |       |        |                    |      |
|        |          | Date of<br>Service St                      | 01/30/2022     | 12:00AM         | Date of<br>Service End  | 01/30/2022         | 12:00AM | )     |        |                    |      |
|        |          | Revenue<br>Code                            | 0023           |                 | HCPCS Code              | 1AA11              |         |       |        |                    |      |
|        |          | Modifier 1                                 |                |                 | Modifier 2              |                    |         |       |        |                    |      |
|        |          | Modifier 3                                 |                |                 | Modifier 4              |                    |         |       |        |                    |      |
|        |          | Units*                                     | 1.00           |                 | Bill Type*              | VISIT              | `       |       |        |                    |      |
|        |          | Rate*                                      | 0.00           |                 | Billed<br>Amount        | 0.00               |         |       |        |                    |      |
|        |          | Reimburs<br>Rate*                          | ement 0.00     |                 | Reimbursement<br>Amount | 0.00               |         |       |        |                    |      |
|        |          | Contractu<br>Allowance                     | al 0           |                 | Authorization           | Select Authorizati | ion 💉   | -     |        |                    |      |
|        |          | Discipline                                 | Please Select  | ~               | Service                 | Please Select      | `       | -     |        |                    |      |
|        |          | Note                                       |                | 01/04/2022 10:3 | 5AM System generated cr | harge              |         |       |        |                    |      |
|        |          |                                            |                |                 |                         |                    |         |       |        |                    |      |
|        |          |                                            |                |                 |                         |                    |         |       |        |                    |      |
|        |          |                                            |                |                 |                         |                    |         |       |        |                    |      |
|        |          |                                            |                |                 |                         |                    | Accept  | ancel |        |                    |      |

6. Navigate back to the **Claims tab** or **Billing Queue** to submit the claim.

#### ISSUE 2: Medicare Advantage has NOA with Claim Date prior to 2022

This occurs because the Medicare Advantage NOA is generated with the original SOC Date versus the artificial admission date of the start of Billing Period 2 in 2022.

#### EXAMPLE:

Claim Date for Medicare Advantage NOA shows 10/24/2021, which is the original Start of Care Date for this Episode.

| Claim - Invoice | ¢ Status | Claim State   | ≎ Payer - Plan | ¢ Claim Type       | <ul> <li>Claim Dates</li> </ul> | \$ Billed A | ¢ Reimb … | Form Type     | \$ Follow | Actions   |
|-----------------|----------|---------------|----------------|--------------------|---------------------------------|-------------|-----------|---------------|-----------|-----------|
| - 00000         | Rejected | NOA claims ca | Replacement    | Medicare NOA - NOA | 10/24/2021 -<br>10/24/2021      | \$0.00      | \$0.00    | Institutional | Charges   | Actions 🔨 |

To change Claim date and Charge on NOA to the start date of Billing Period 2 in 2022:

1. Navigate to the **Clients tab**, search for **patient**, select **patient**, click **Accept**.

2. Navigate to the Case Details tab, select the Cert Periods tab, note the start date of Billing Period 2 in

2022.

| Certification | Periods Add             |                         |                         | Show Inactive |
|---------------|-------------------------|-------------------------|-------------------------|---------------|
|               | - Certification Period  | ¢ Billing Period 1      | Billing Period 2        | € Active      |
| Edit          | 12/23/2021 - 02/20/2022 | 12/23/2021 - 01/21/2022 | 01/22/2022 - 02/20/2022 | ×             |
| Edit          | 10/24/2021 - 12/22/2021 | 10/24/2021 - 11/22/2021 | 11/23/2021 - 12/22/2021 | *             |

3. Navigate to the Financial Record tab, select the Claims tab, locate the NOA Claim, select Actions for

that claim> select **Charges** from the drop down to edit the Claim.

| Client Details Financial Record Medications Vaccinations Advance Care Planning Case Details Schedule Documents |  |
|----------------------------------------------------------------------------------------------------|--|
| Payers   Authorizations   Claims   Credits   Service Rates                                                     |  |
| Invoice Information           Edit         View PDF                                                            |  |

4. Under Invoice Information select Edit, change Start and End Date to the Start Date of Billing Period 2

#### in 2022, click Accept to save.

| Client Details Finance  | al Record Medications Vaccinations A                       | Advance Care Planning Case  | Details Schedule | Documents |             |                            |   |   |  |  |  |  |
|-------------------------|------------------------------------------------------------|-----------------------------|------------------|-----------|-------------|----------------------------|---|---|--|--|--|--|
| Payers   Authorization  | Payers   Authorizations   Claims   Credits   Service Rates |                             |                  |           |             |                            |   |   |  |  |  |  |
| nvoice Information      |                                                            |                             |                  |           |             |                            |   |   |  |  |  |  |
| Accept Cancel           | Accept Cancel View PDF                                     |                             |                  |           |             |                            |   |   |  |  |  |  |
| Claim Number            | 00000000                                                   |                             |                  | Invoi     | oice Number | 0000000                    |   |   |  |  |  |  |
| Start Date              | 10/24/2021                                                 |                             |                  | End       | d Date      | 10/24/2021                 | ] |   |  |  |  |  |
| Form Type               | INSTITUTIONAL                                              |                             | ~                | Clain     | im Type     | NOA - NOA                  |   | ~ |  |  |  |  |
| Plan                    | Medicare                                                   | Replacement (10/19/2021 - ) | ~                | Paye      | ver ICN     |                            |   |   |  |  |  |  |
| Taxonomy Code           | 251E00000X                                                 |                             |                  | Туре      | e Of Bill   | 032A                       |   |   |  |  |  |  |
| Certification<br>Period | Please Select                                              |                             | ~                | Statu     | tus Code    | 30 - Continue as a patient |   | ~ |  |  |  |  |

5. Scroll down the claim to **charges**, select **Edit** on the 0023/HIPPS Code line, change Date of Service

Start and End to the start date of Billing Period 2 in 2022, click Accept to save.

| ♦ Status ▲ Date of     | of Service                         | Revenue Code | HCPC         | SCode 💠 N           | lodifier 1 🔹      | Modifier 2 | Units | Rate | Charge | Charge Description | Note |
|------------------------|------------------------------------|--------------|--------------|---------------------|-------------------|------------|-------|------|--------|--------------------|------|
| Edit Processing 10/24/ | /2021 12:00AM - 10/24/2021 12:00AM | 0023         | 1AA11        | 1                   |                   |            | 1.00  | 0.00 | 0.00   |                    |      |
|                        |                                    |              |              |                     |                   |            |       |      |        |                    |      |
|                        | Edit Charge                        |              |              |                     |                   |            | ×     |      |        |                    |      |
|                        | General Caregiver                  | Misc         |              |                     |                   |            |       |      |        |                    |      |
|                        | Date of                            | 22/2022      |              | Date of             | 04/22/2022        | 12:00AM    |       |      |        |                    |      |
|                        | Service Start                      | 12.00MM      |              | Service End         | 01/22/2022        |            |       |      |        |                    |      |
|                        | Revenue 002                        | 23           |              | HCPCS Code          | 1AA11             |            |       |      |        |                    |      |
|                        | Code                               |              |              |                     |                   |            |       |      |        |                    |      |
|                        | Modifier 1                         |              |              | Modifier 2          |                   |            |       |      |        |                    |      |
|                        | Modifier 3                         |              |              | Modifier 4          | 4                 |            |       |      |        |                    |      |
|                        | Units* 1.0                         | 0            |              | Bill Type*          | VISIT             | ~          |       |      |        |                    |      |
|                        | Rate* 0.00                         | 0            |              | Billed              | 0.00              |            |       |      |        |                    |      |
|                        |                                    |              |              | Amount              |                   |            |       |      |        |                    |      |
|                        | Reimbursement 0.00                 | 0            |              | Reimbursement       | 0.00              |            |       |      |        |                    |      |
|                        | Contractual                        |              |              | Amount              |                   |            |       |      |        |                    |      |
|                        | Allowance*                         |              |              | Autorization        | Select Authorizat | ion 🗸      |       |      |        |                    |      |
|                        | Discipline                         | ease Select  | ~            | Service             | Please Select     | ~          |       |      |        |                    |      |
|                        | Note                               | 01/03/2      | 2022 03:55PM | System generated ch | arge              |            |       |      |        |                    |      |
|                        |                                    |              |              |                     |                   |            |       |      |        |                    |      |
|                        |                                    |              |              |                     |                   |            |       |      |        |                    |      |
|                        |                                    |              |              |                     |                   |            |       |      |        |                    |      |
|                        |                                    |              |              |                     |                   |            |       |      |        |                    |      |
|                        |                                    |              |              |                     |                   | Accept     | incel |      |        |                    |      |

6. Navigate back to the **Claims tab** or **Billing Queue** to submit the claim.

ISSUE 3: NOA Requirement Configuration for Medicare Advantage Payer-Plans was not completed prior to 01/01/2022.

The billing configuration for Medicare traditional payers is automatically set to NOA Required. If a payer-plan follows NOA requirements, you must update it to turn on the configuration for Medicare Advantage.

Once you have completed selecting the NOA Configuration option for any of your Medicare Advantage Payer-Plans that require NOA's, please notify <u>homhealthsupport@pointclickcare.com</u> to have the script ran in your database to generate NOA claims for crossover periods on Medicare Advantage Payer-Plans that follow the **artificial admission date** for the initial claim. The script will not auto-retro claims already created, it will apply to new claims from the date of the script. All existing claims would follow the manual edit procedure noted above.

For more information on our Notice of Admission system updates navigate to the resource hub in the software.

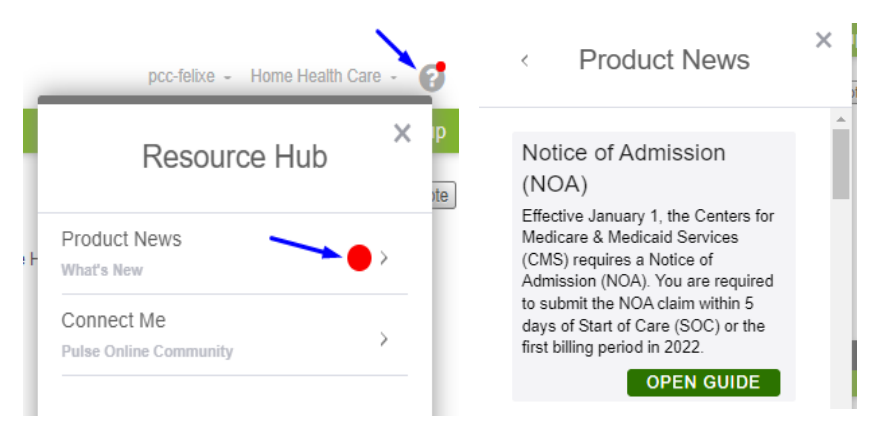